ЗАО «Лаборатория электроники»

Руководство по эксплуатации

# Регистратор тока и напряжения при сварке AWR-224M

ТУ 3441-001-79338707-2006

Москва 2011 г.

# Содержание

| 1 Описание и работа                                               |
|-------------------------------------------------------------------|
| 1.1 Назначение                                                    |
| 1.2 Особенности 3                                                 |
| 1.3 Состав                                                        |
| 1.4 Технические характеристики                                    |
| 1.5 Устройство блока управления4                                  |
| 1.5.1 Расположение разъёмов и индикаторов 4                       |
| 1.6 Описание работы 5                                             |
| 2 Эксплуатация 6                                                  |
| 2.1 Эксплуатационные ограничения б                                |
| 2.2 Подготовка регистрации к эксплуатации 6                       |
| 2.3 Подключение регистратора 6                                    |
| 2.4 Настройка регистратора7                                       |
| 2.4.1 Меню управления регистратором7                              |
| 2.4.2 Настройка параметров                                        |
| 2.4.2.1 Установка параметров при помощи встроенной клавиатуры8    |
| 2.4.2.2 Установка параметров при помощи специального программного |
| обеспечения9                                                      |
| 3 Техническое обслуживание                                        |
| 4 Текущий ремонт 11                                               |
| 5 Хранение 11                                                     |
| 6 Транспортирование 11                                            |
| 7 Утилизация11                                                    |
| 8 Гарантии производителя11                                        |
| Приложение А. Сертификат соответствия                             |

# 1 Описание и работа

#### 1.1 Назначение

Регистратор AWR-224M (далее – регистратор) предназначен для измерения, отображения и запоминания напряжения дуги и силы тока при любых типах дуговой сварки. Измеренные параметры хранятся в энергонезависимой памяти и могут быть переданы в компьютер для просмотра и дальнейшей обработки.

#### 1.2 Особенности

Общие характеристики:

- встроенный в корпус прибора токовый шунт на 300А;
- энергонезависимая память для запоминания технологических параметров сварки (сохраняется при отключении питания);
- часы реального времени с отдельным источником питания на 5 лет;
- связь с персональным компьютером через интерфейс USB;
- металлический ударопрочный корпус.

#### 1.3 Состав

Цифровой регистратор сварочного напряжения и тока состоит из:

- основного блока регистратора;
- сетевого блока питания.

#### 1.4 Технические характеристики

| Таблина       | 1 – | Технические | характе | ристики |
|---------------|-----|-------------|---------|---------|
| 1 00001111400 | -   |             |         |         |

| Наименование параметра                            | Значение параметра                                               |
|---------------------------------------------------|------------------------------------------------------------------|
| Диапазон измеряемых напряжений, В                 | От -100 до 100                                                   |
| Диапазон измеряемого тока, А                      | От -300 до 300                                                   |
| Погрешность измерения, %                          | 2                                                                |
| Частота измерений, Гц                             | 1, 2, 5, 10, 20, 50, 100,<br>200, 500, 1000, 2000,<br>4000, 8000 |
| Максимальное время записи в память:               |                                                                  |
| при частоте измерения 1 Гц, час                   | 150                                                              |
| при частоте измерения 8000 Гц, сек                | 65                                                               |
| Встроенное аккумуляторное питание, тип            | 4 аккумуляторных<br>элемента типа АА                             |
| Напряжение зарядного устройства, В                | 12                                                               |
| Максимальное время работы в режиме ожидания, дней | 60                                                               |
| Максимальное время работы в режиме измерения, ч   | 168                                                              |
| Интерфейс передачи данных в ЭВМ                   | USB                                                              |
| Рабочий диапазон температур, °С                   | -20+40                                                           |
| Габаритные размеры регистратора, мм               | 222x175x55                                                       |

#### 1.5 Устройство блока управления

#### 1.5.1 Расположение разъёмов и индикаторов

На рисунке 1 показано расположение разъёмов и индикаторов.

1 – цифровой индикатор; 2,3 – разъёмы для измерения тока; 4 – разъём для измерения напряжения; 5 – индикатор питания; 6 – выключатель; 7 – разъём для подключения питания регистратора; 8 – разъём интерфейса USB; 9 – клавиатура.

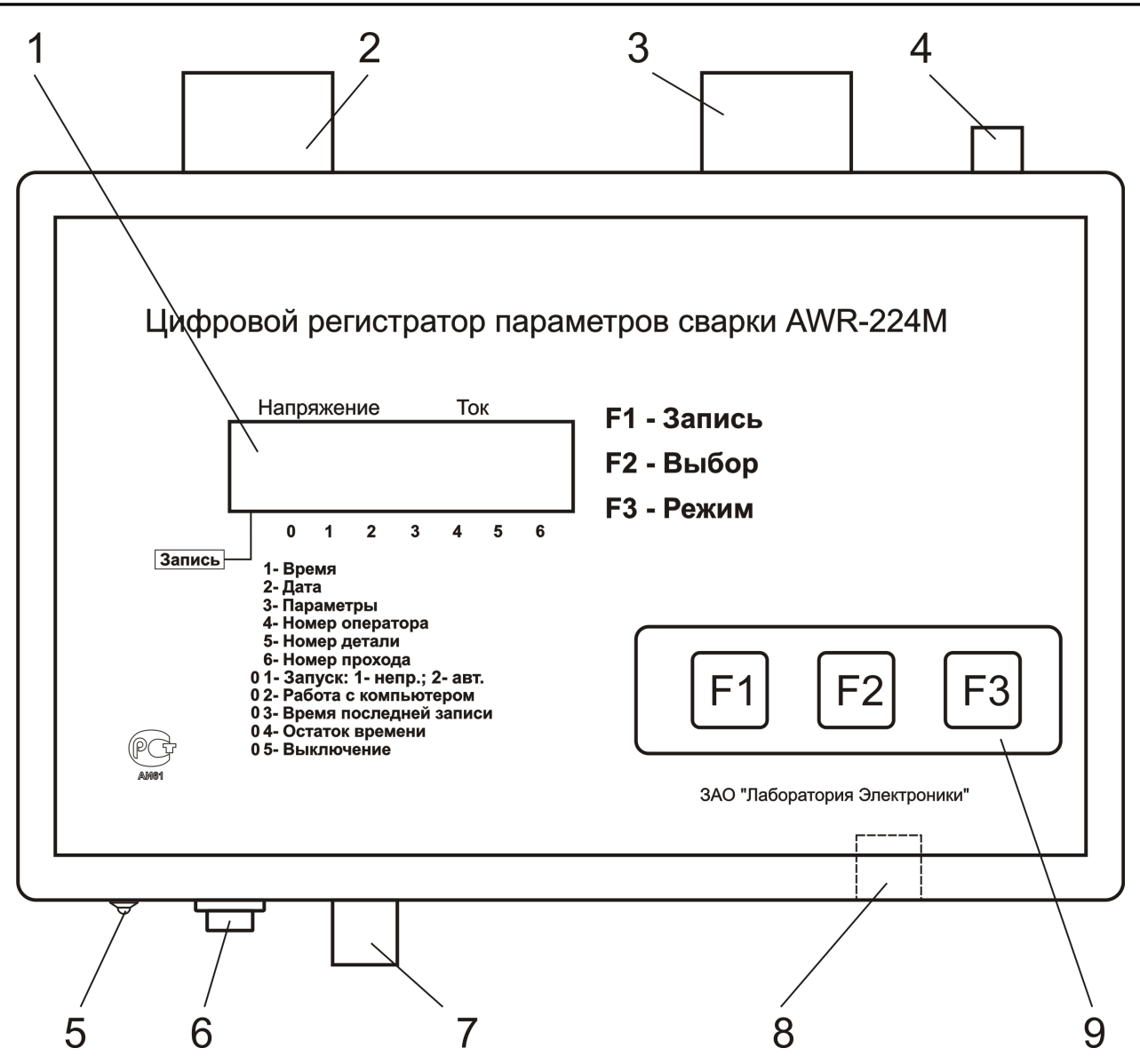

Рисунок 1 – Расположение разъемов и индикаторов

#### 1.6 Описание работы

В регистратор встроен шунт на 300А, к которому можно подключится через разъемы измерения тока. Разъём измерения напряжения служит для подключения напряжения на выходе сварочного источника. На индикаторе отображаются текущие значения тока сварки и напряжения на дуге или пункты меню. Через разъём для заряда аккумуляторов подключается зарядное устройство. Разъём USB служит для подключения регистратора к ПК. С помощью функциональных кнопок реализовано многоуровневое меню для управления регистратором.

## 2 Эксплуатация

#### 2.1 Эксплуатационные ограничения

Условия эксплуатации:

- не допускается подключать регистратор к источникам с максимальным выходным током больше величины, максимального тока датчика;
- не допускается подключать регистратор к сварочным источникам, оборудованным «осциллятором»;
- не допускается попадание внутрь регистратора и на разъёмы посторонних предметов и жидкостей;
- не допускается эксплуатация регистратора с механическими повреждениями;
- температура воздуха окружающей среды должна находиться в пределах от -20 до +85°C;
- относительная влажность воздуха должна быть не более 80% при температуре +20 °C.

#### 2.2 Подготовка регистрации к эксплуатации

Перед началом эксплуатации регистратора необходимо:

- осуществить настройку параметров;
- подключить регистратор к сварочному источнику.

#### 2.3 Подключение регистратора

Пример подключения регистратора представлен на рисунке 2. Полярность подключения сварочного источника может быть любой. Управление запуском регистрации производится из меню.

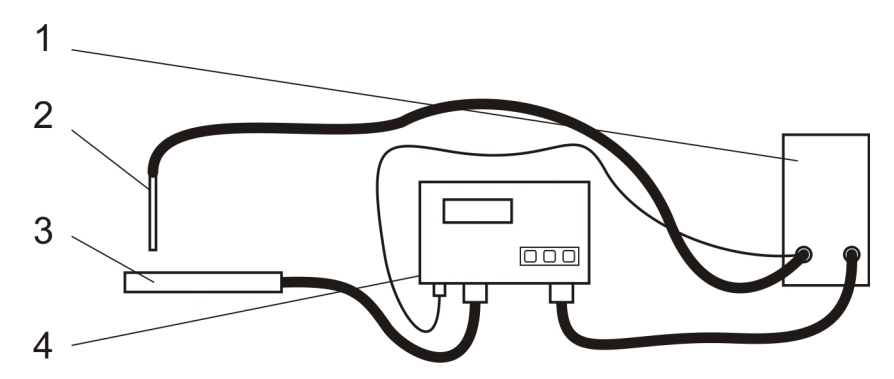

Рисунок 2 – Подключение регистратора с выносным датчиком к сварочному источнику. 1 - сварочный источник; 2 - электрод; 3 - изделие; 4 – регистратор.

#### 2.4 Настройка регистратора

#### 2.4.1 Меню управления регистратором

Кратковременное нажатие кнопки позволяет последовательно просматривать пункты меню в направлении, указанном в таблице. Длительное нажатие кнопки приводит к эффекту просмотра пунктов в противоположном направлении.

| <b>F</b> 3 | Режим отображения текущего времени                                                                              |         |
|------------|----------------------------------------------------------------------------------------------------|---------|
| <b>F</b> 3 | Режим отображения текущей даты                                                                                  |         |
| <b>F</b> 3 | Режим отображения тока и напряжения                                                                             |         |
| <b>F</b> 3 | Режим отображения номера оператора                                                                              |         |
| <b>F</b> 3 | Режим отображения номера детали                                                                                 |         |
| <b>F</b> 3 | Режим отображения номера прохода                                                                                |         |
| <b>F</b> 3 | Отображение режима управления запуском регистрации                                                              |         |
| <b>F</b> 3 | Режим работы со ПК и специальным программным обеспечением                                                       |         |
| <b>F</b> 3 | Режим отображения длительности процесса<br>регистрации (час.мин.сек)                                            |         |
| F3         | Режим отображения максимально возможного<br>времени регистрации (зависит от частоты<br>измерения) (час.мин.сек) | 8888888 |
| <b>F</b> 3 | Режим выключения регистратора (перевод<br>устройства в режим малого энергопотребления)                          |         |

2.4.2 Настройка параметров

Все параметры, значения которых могут быть изменены, разделены на две группы по способу редактирования:

а) Параметры, изменяемые при помощи встроенной клавиатуры:

- номер оператора;
- номер детали;
- режим управления запуском регистрации.

б) Параметры, изменяемые при помощи специального программного обеспечения:

- частота измерений;
- порог запуска;
- время выключения;
- время;
- дата.

#### 2.4.2.1 Установка параметров при помощи встроенной клавиатуры

Процедура редактирования единообразна для всех параметров и показана ниже на примере изменения номера оператора.

| F2              | Нажатие кнопки в течение 1,5 секунды позволяет перейти в режим редактирования |  |
|-----------------|-------------------------------------------------------------------------------|--|
| <b>F</b> 3      | В пошаговом или непрерывном режиме изменяется значение редактируемой позиции  |  |
| F2              | Кратковременное нажатие кнопки изменяет<br>редактируемую позицию              |  |
| F2<br>или<br>F1 | Установленное значение сохраняется и<br>актуализируется                       |  |

Ниже приведена таблица с информацией по каждому параметру о диапазоне принимаемых значений и их названии.

| Наименование<br>редактируемого<br>параметра  | Мнемоническое<br>изображение | Описание и диапазон изменяемых<br>значений                                                                                                    |
|----------------------------------------------|------------------------------|----------------------------------------------------------------------------------------------------|
| Номер оператора                              |                              | От 1 до 300                                                                                                    |
| Номер детали                                 |                              | От 1 до 65000                                                                                                    |
| Номер прохода                                |                              | От 1 до 65000<br>Значение автоматически увеличивается<br>на единицу при запуске новой записи<br>процесса для текущей детали. При<br>установке нового значения номера<br>детали номер прохода принимает<br>значение '00001' |
| Управление<br>режимом запуска<br>регистрации |                              | После нажатия кнопки «СТАРТ» F1<br>устройство непрерывно записывает в<br>память значения каналов тока и<br>напряжения.                                                                                                    |
|                                              |                              | После нажатия кнопки «СТАРТ» <b>F1</b><br>устройство начинает регистрировать<br>входные параметры только в случае<br>превышения текущего значения тока<br>заданного порога.                                                |

2.4.2.2 Установка параметров при помощи специального программного обеспечения

Программа «Registrator», входящая в комплект поставки, позволяет выполнить следующие операции с блоком регистратора:

- считать / изменить / сохранить параметры регистрации;
- установить дату и время;
- считать накопленные данные и сохранить их файле;
- очистить память прибора.

Внешний вид программного обеспечения показан на рисунке

Для работы с программой «Registrator» необходимо перевести прибор в режим «Работа с ПК вкл». Последовательность действий для включения данного режима приведена ниже.

| <b>F3</b> | Режим «Работа с ПК выкл»                                                                                       |  |
|-----------|----------------------------------------------------------------------------------------------------|--|
| F2        | Нажатие кнопки в течение 1,5 секунды позволяет перейти в режим «Работа с ПК вкл». Разрешен обмен данными с ПК. |  |
| <b>F3</b> | Режим «Работа с ПК выкл»                                                                                       |  |

| 🍠 Registrator            |                   |
|--------------------------|-------------------|
| Файл Настройки           |                   |
| Настройки регистратора   | Настройки         |
| Время выключения, с. 👂 👤 | Записать          |
| Уровень запуска, %. 👂 👤  | Считать           |
| Частота опроса, Гц. 10   | Цанные<br>Стереть |
| Дата/Время               | Считать           |
| Время: 17:11:48          | Дата/Время        |
| Dece: 16.09.04           | Записать          |
|                          | Считать           |
|                          | <br>              |

Рисунок 3 – Внешний вид программы «Regustrator»

Настройки регистратора могут принимать следующие значения.

| Наименование редактируемого<br>параметра | Описание и диапазон изменяемых значений                                                                                                    |
|------------------------------------------|----------------------------------------------------------------------------------------------------|
|                                          | От 1 до 10 с                                                                                                    |
| Время выключения                         | Параметр используется в режиме запуска<br>регистрации по уровню. Если значение тока<br>уменьшится до величины меньшей, чем величина<br>порога, устройство продолжит записывать<br>информацию в течение времени выключения, после<br>чего процесс записи прекращается. Новая запись<br>начнется, как только ток превысит порог.<br>Превышение током порогового значения до<br>истечения времени выключения продолжит текущую |
|                                          | запись и сбрасывает таймер времени выключения.                                                                                                    |
| Уровень запуска                          | От 1 до 100 %<br>Пороговое значение тока для режима запуска<br>регистрации по уровню.                                                                                                    |
| Частота измерения                        | 1, 2, 5, 10, 20, 50, 100, 200, 500, 1000, 2000, 4000,<br>8000 Гц                                                                                                    |

ЗАО «Лаборатория электроники»

### 3 Техническое обслуживание

Регистратор не требует технического обслуживания.

## 4 Текущий ремонт

Ремонт регистратора осуществляется только у производителя.

# 5 Хранение

Регистратор следует хранить в закрытых помещениях с естественной вентиляцией при температуре от -50 до +85 °C и влажности 80 % при температуре +20 °C. Наличие в воздухе паров кислот, щелочей и других агрессивных примесей не допускается.

# 6 Транспортирование

Регистратор может транспортироваться всеми видами закрытого транспорта в соответствии с правилами перевозок, действующими на каждом виде транспорта.

## 7 Утилизация

Утилизация регистратора производится в порядке, принятом на предприятии-потребителе.

## 8 Гарантии производителя

Изготовитель гарантирует соответствие регистратора требованиям ТУ 3441-001-79338707-2006 при соблюдении потребителем условий эксплуатации.

Гарантийный срок эксплуатации измерителя 12 месяцев со дня изготовления.

# Приложение А. Сертификат соответствия

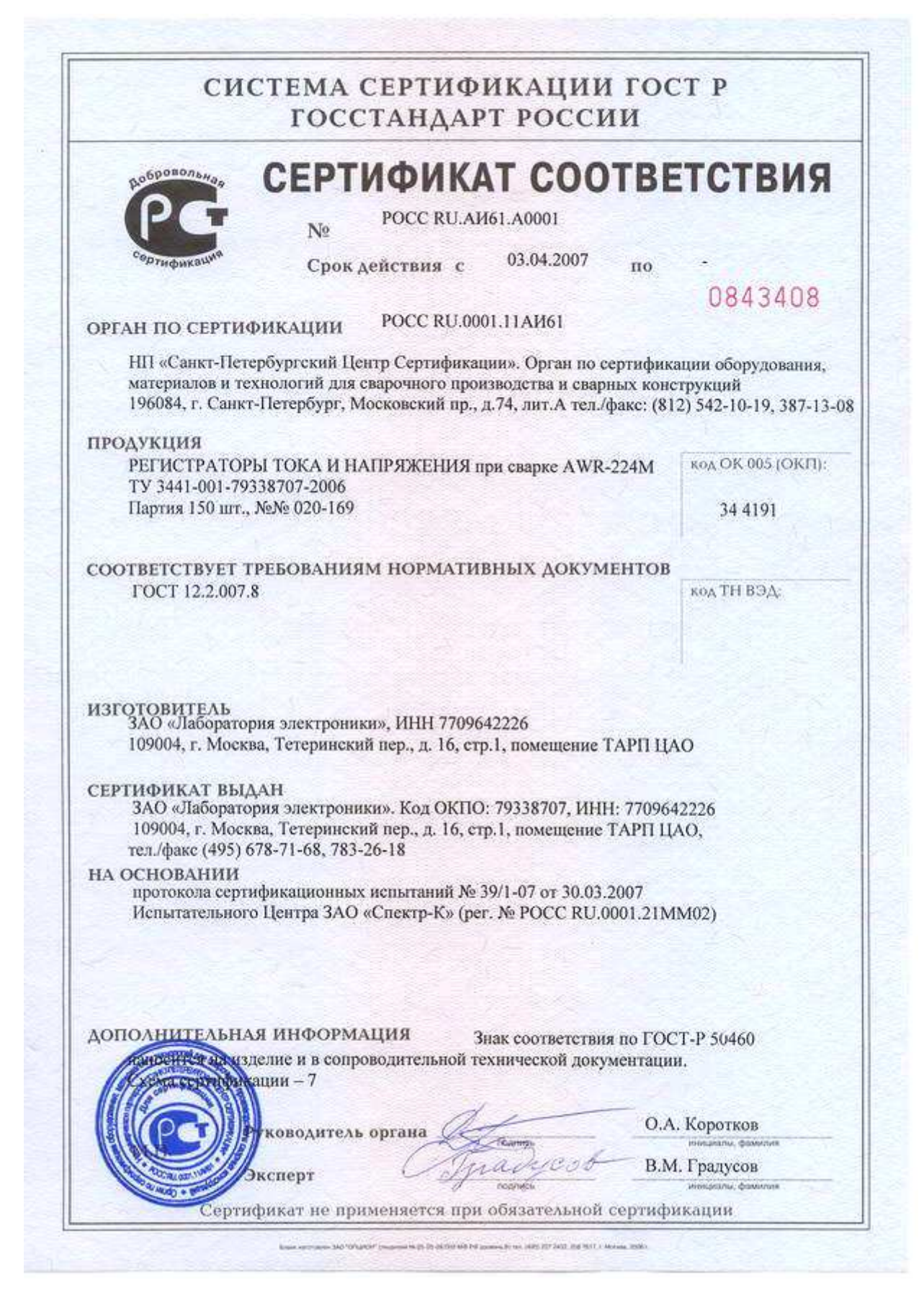